② アカウント作成の仕方

岐阜県公共施設予約サービスにアクセス

# 検索エンジン:『岐阜県公共施設予約サービス』で検索 URL (<u>https://yoyacool.e-harp.jp/gifu</u>)

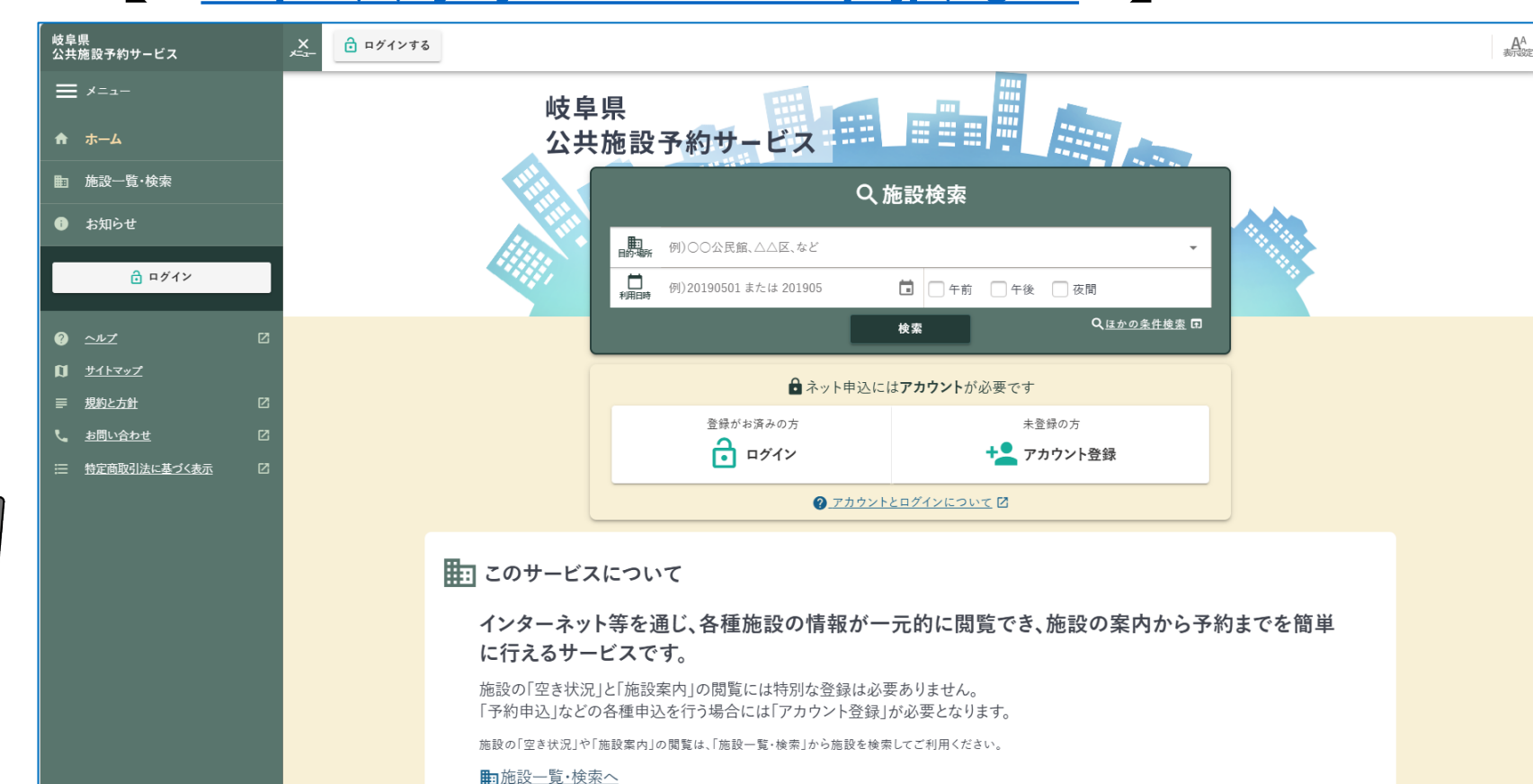

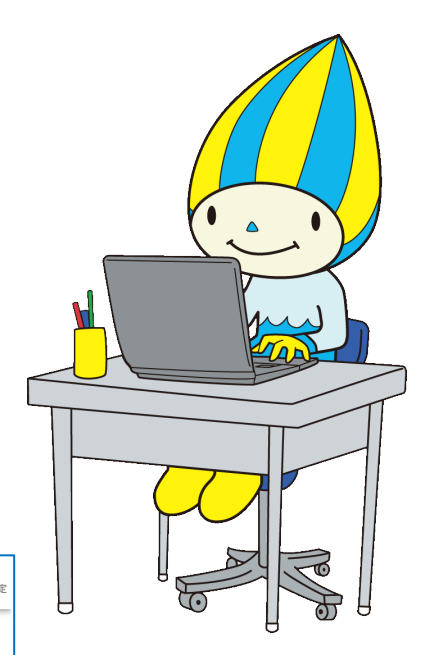

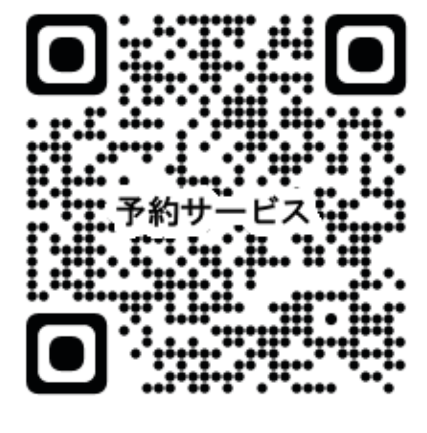

② アカウント作成の仕方

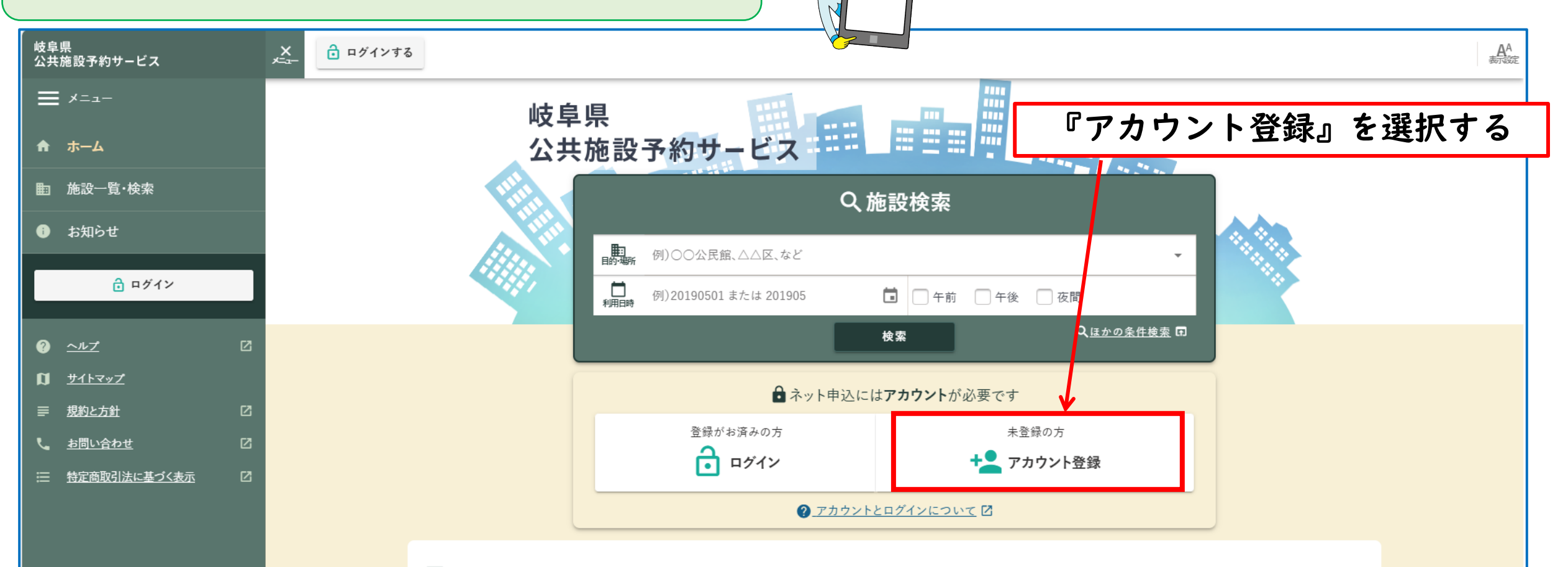

=== このサービスについて

インターネット等を通じ、各種施設の情報が一元的に閲覧でき、施設の案内から予約までを簡単 に行えるサービスです。

施設の「空き状況」と「施設案内」の閲覧には特別な登録は必要ありません。 「予約申込」などの各種申込を行う場合には「アカウント登録」が必要となります。

施設の「空き状況」や「施設案内」の閲覧は、「施設一覧・検索」から施設を検索してご利用ください。

■施設一覧・検索へ

② アカウント作成の仕方

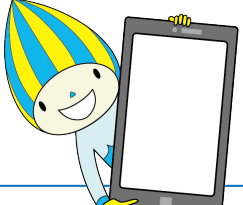

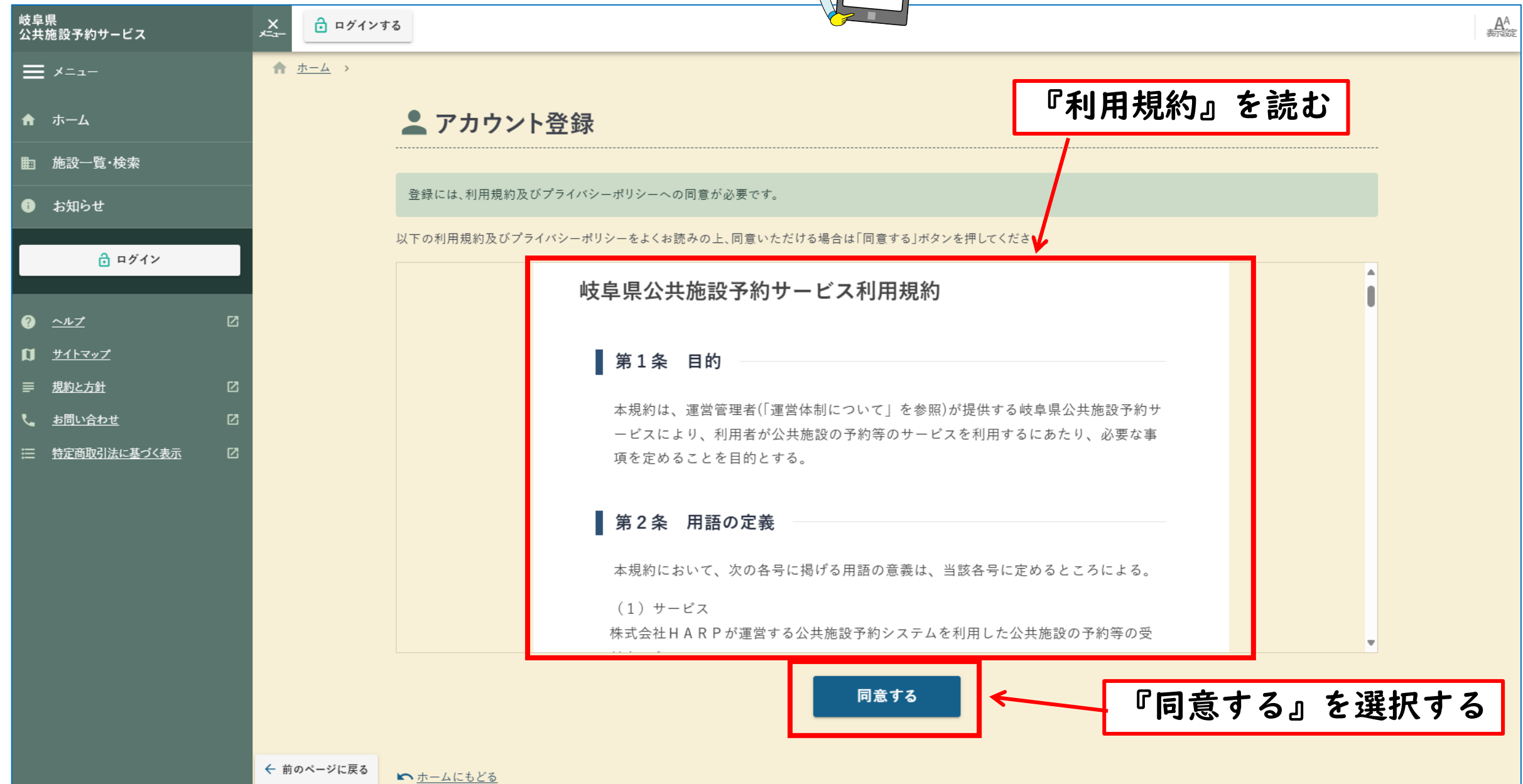

② アカウント作成の仕方

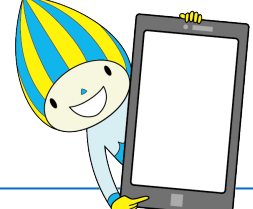

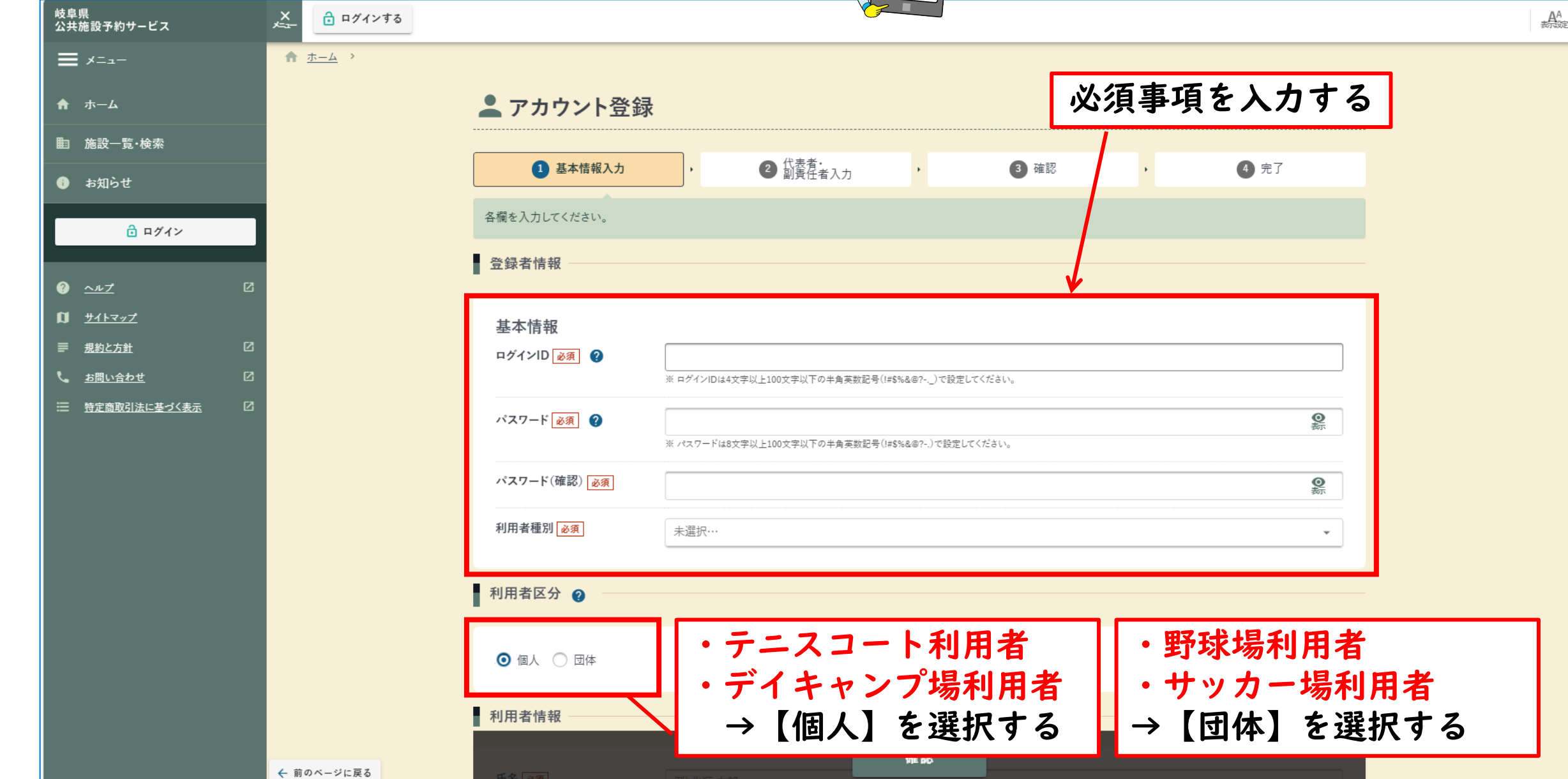

② アカウント作成の仕方

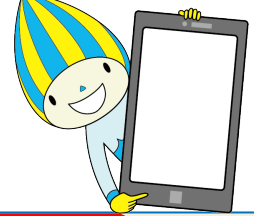

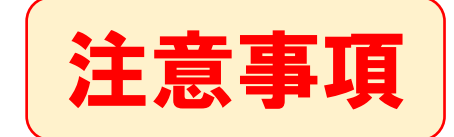

| 野球場・サッ                      | カー場利用者のみ           |     |    |     |  |  |  |
|-----------------------------|--------------------|-----|----|-----|--|--|--|
| . 個人 💿 団体                   |                    |     |    |     |  |  |  |
| 団体情報                        |                    |     |    |     |  |  |  |
| 団体名 必須                      | 例)〇〇株式会社           |     |    |     |  |  |  |
| 団体名(フリガナ) 必須                | 例)マルマルカブシキガイシャ     |     |    |     |  |  |  |
| 団体種別 必須                     | 例)スポーツ、合唱、演劇、舞踏、など |     |    |     |  |  |  |
| 団体人数 <mark>必</mark> 须<br>大人 | 男性                 | 0人  | 女性 | 0人  |  |  |  |
| 小人                          | 男性                 | 人 0 | 女性 | 人 0 |  |  |  |

## 【アカウント登録時注意事項】 <u>必ず団体アカウント(チームで1つ)を作成してください!!</u> ※個人アカウントで予約された場合は<u>予約取消し</u>となります

② アカウント作成の仕方

|                     |                 |             |                                 | 必須争項をヘノ  | 193          |
|---------------------|-----------------|-------------|---------------------------------|----------|--------------|
| 阜県<br>共施設予約サ−ビス     | ×<br>,≍⊒− 🔁 ¤グ. | インする        |                                 |          | AA<br>Marine |
| <b>=</b> ×==-       |                 | 利用者情報       |                                 |          |              |
| ተ                   |                 |             |                                 | <u>v</u> |              |
| a 施設一覧·検索           |                 | 氏名必須        | 例)北海太郎                          |          |              |
| ) お知らせ              |                 | 氏名(フリガナ) 必須 | 例)ホッカイ タロウ                      |          |              |
| 🖻 ログイン              |                 | 郵便番号 必須     | 例)0123456                       | Q 住所検索 日 |              |
| ) <u>~n7</u>        | ß               | 住所逐須        |                                 |          |              |
| <u> </u>            |                 |             |                                 |          |              |
| <u>規約と方針</u>        | 2               |             |                                 |          |              |
| <u>お問い合わせ</u>       |                 |             |                                 | 1        |              |
| <u>特定商取引法に基づく表示</u> |                 | 連絡先電話番号一必須  | 例)080-0123-4567 または 08001234567 |          |              |
|                     |                 | メールアドレス 必須  | 例)email@example.jp              |          |              |
|                     |                 | 生年月日 必須     | 例)20190501 または 5010501          | i        |              |
|                     |                 | 保護者氏名       | 例)北海洋子                          |          |              |
|                     |                 |             | -                               |          |              |
|                     |                 | 保護者続柄       |                                 | 初した選切する  |              |
|                     |                 | EAV TO D    |                                 | 応」と迭扒りる  |              |
|                     |                 | FAX凿亏       |                                 |          |              |
|                     |                 |             |                                 |          |              |
|                     |                 |             | 確認                              |          | Ē            |
|                     | ← 前のページに戻       | 3           |                                 |          |              |

以須車佰を入力する

② アカウント作成の仕方

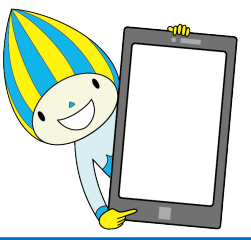

登録したメールアドレスに 【確認コード】が送られる

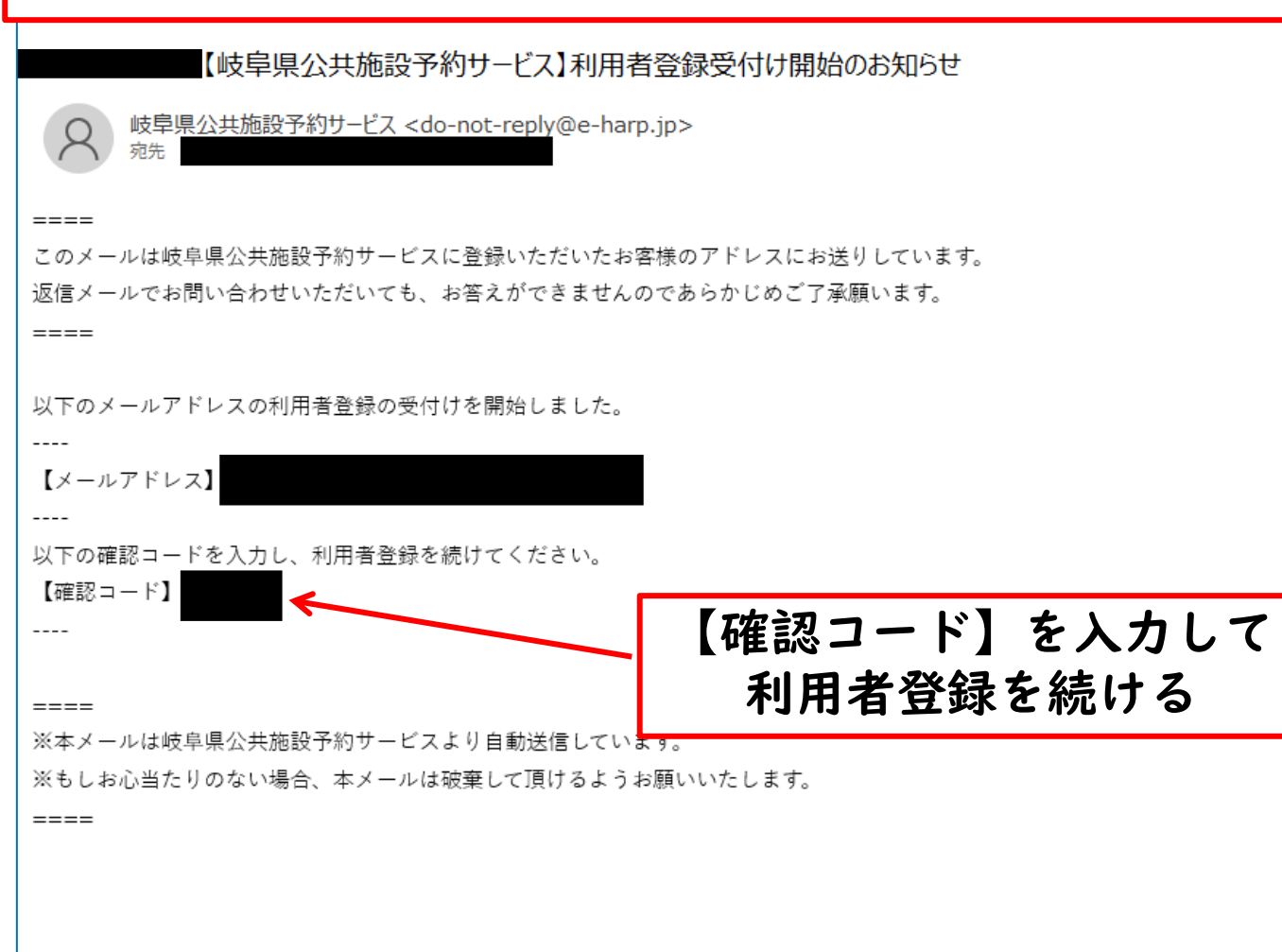

② アカウント作成の仕方

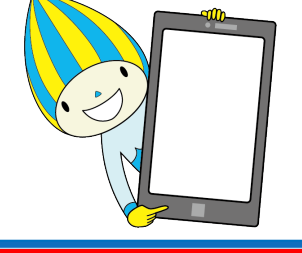

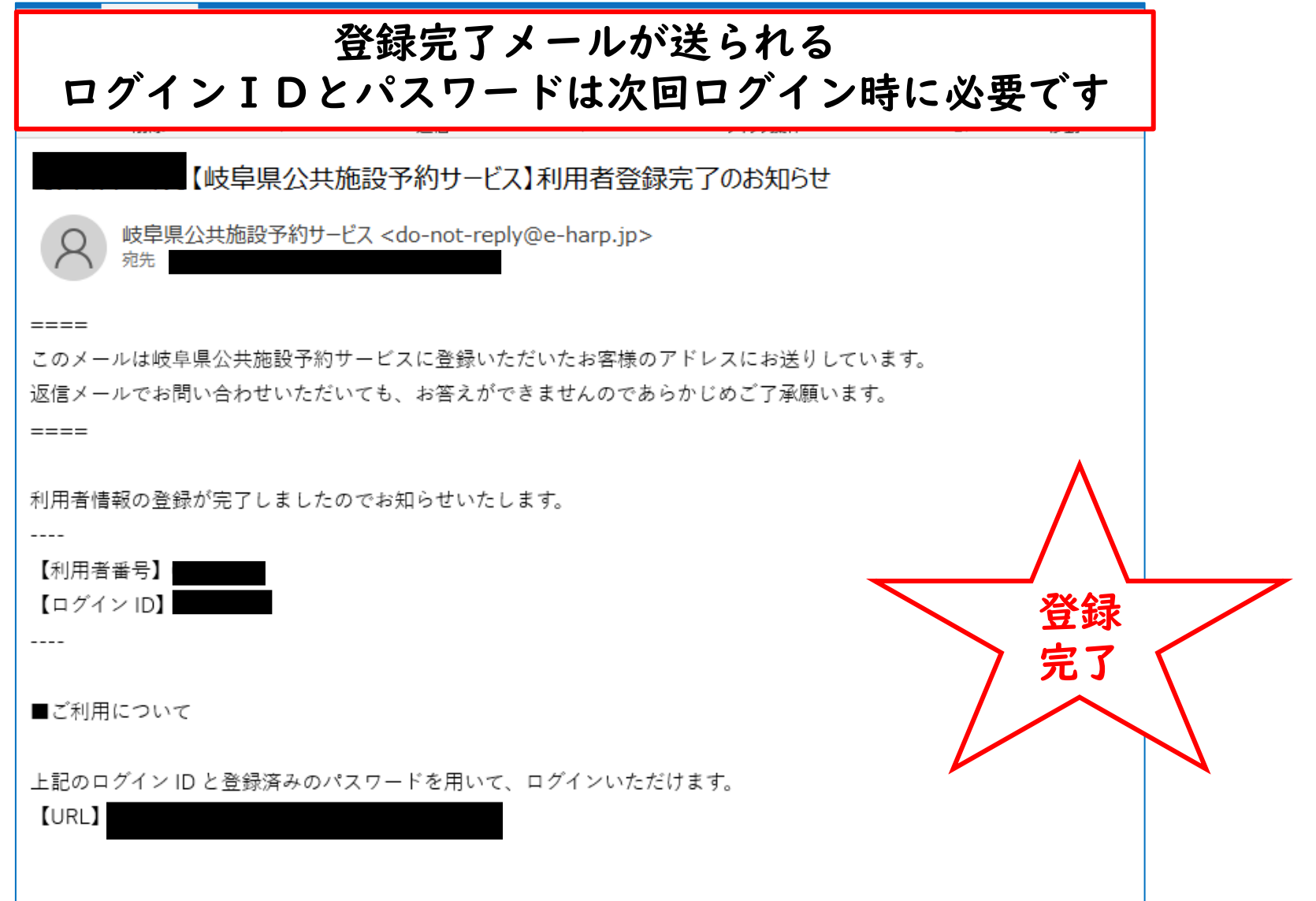

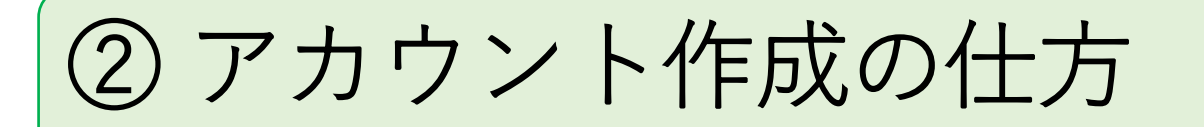

### 岐阜県有施設予約システム利用者

#### 利用者アカウントの引継ぎができます

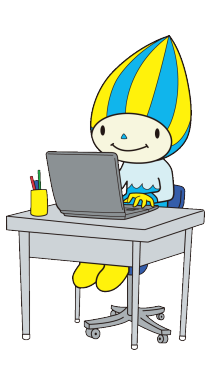

#### 3 旧システムアカウントの引継ぎ

「岐阜県・羽島市・岐南町・安八町」の4自治体は旧システムからのデータ移行を実施しており、これら4自治体の施設予約システムに 利用者アカウントを登録していた方は、そのアカウントを引き継いで「岐阜県公共施設予約サービス」を利用することが可能となりま す。

なお、以下に示す引継ぎ方法は「岐阜県県有施設予約システム」から利用者アカウントを引き継ぐ方法になります。データ移行を実施 している他3自治体の施設予約システムから利用者アカウントを引き継ぎたい方は、各自治体にお問い合わせください。

また、旧システムの利用者アカウントにメールアドレスを登録していない場合は、以下の方法でアカウントを引き継ぐことができません。施設管理者に連絡し、本人確認を行ったのち、管理者にパスワードの再設定を依頼してください。

(1) 「岐阜県公共施設予約サービス」トップ画面の「ログイン」をクリック。

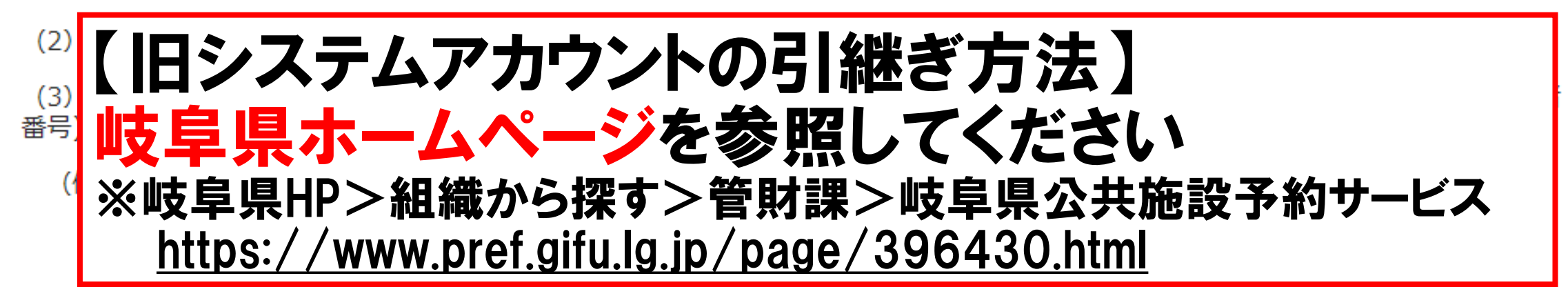